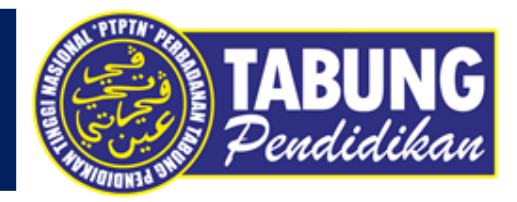

# ALIRAN PEMBAYARAN APLIKASI S PAY GLOBAL

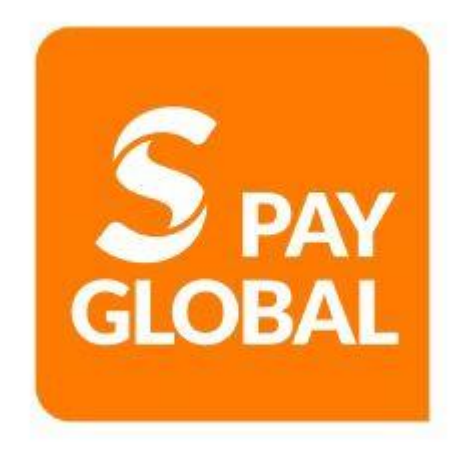

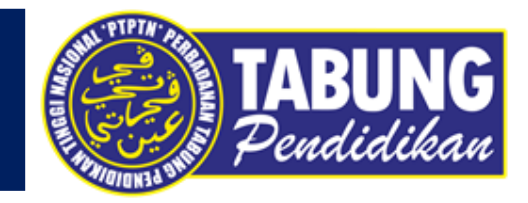

## **BAYARAN BALIK PINJAMAN**

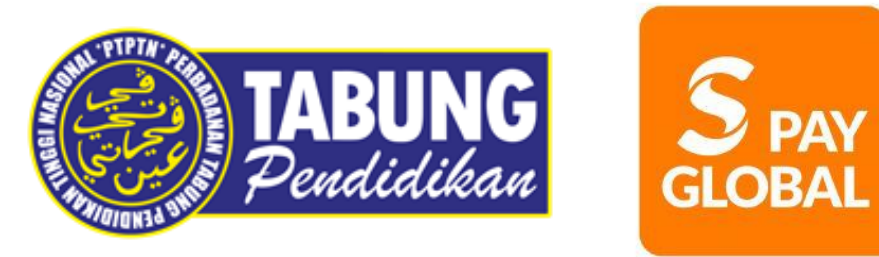

## BAYARAN BALIK PINJAMAN

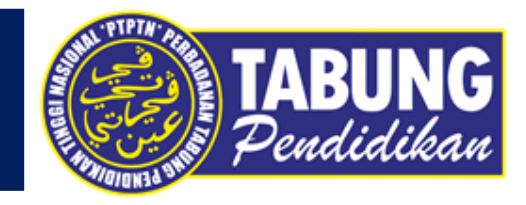

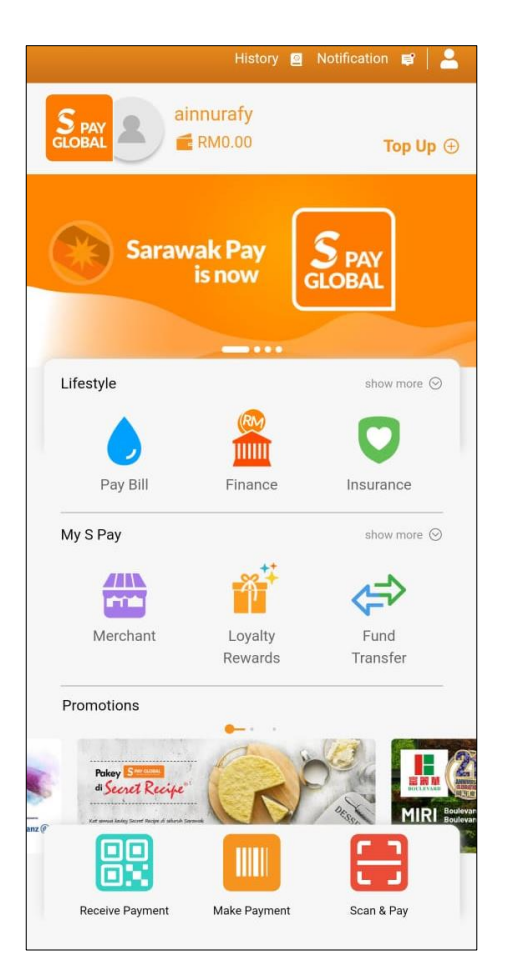

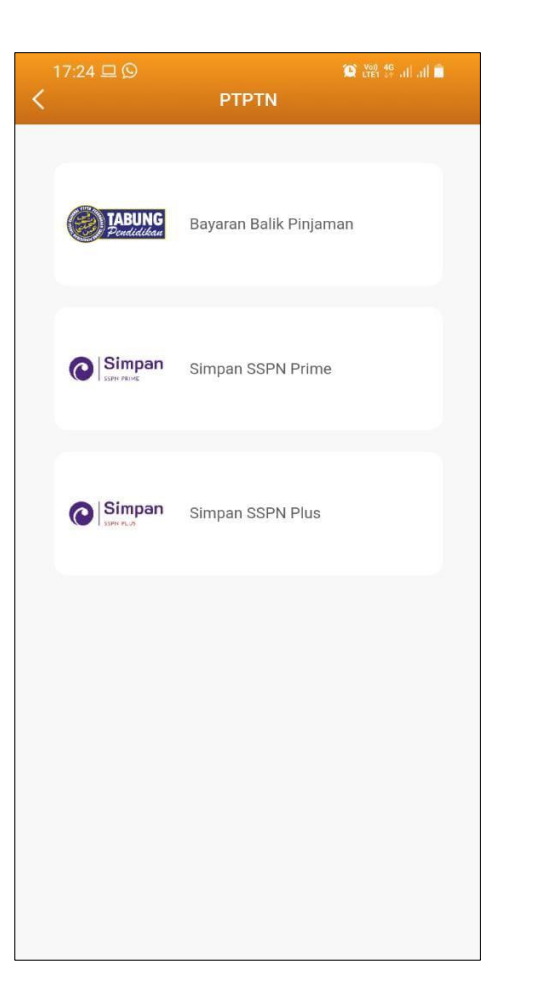

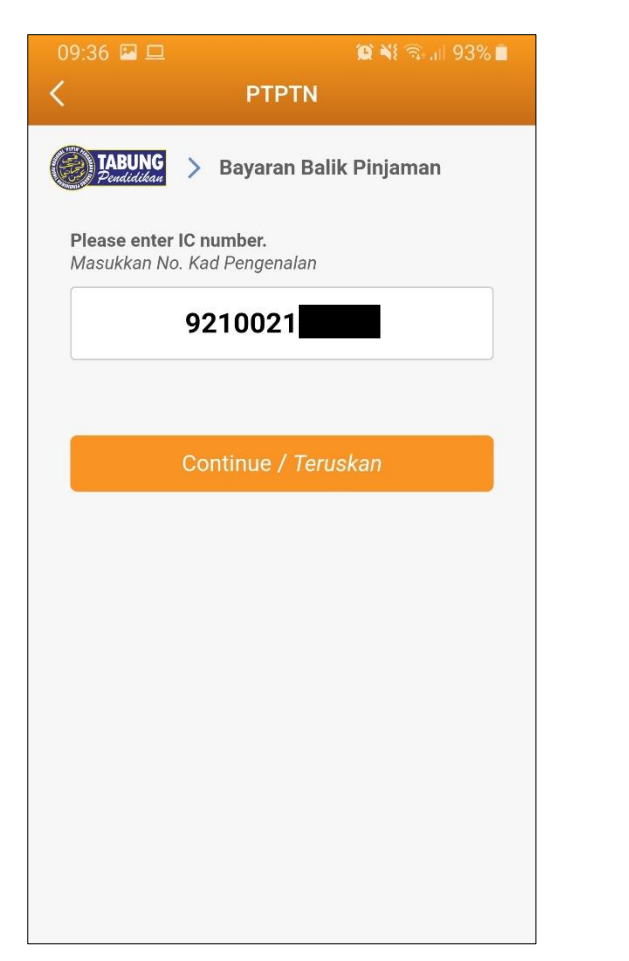

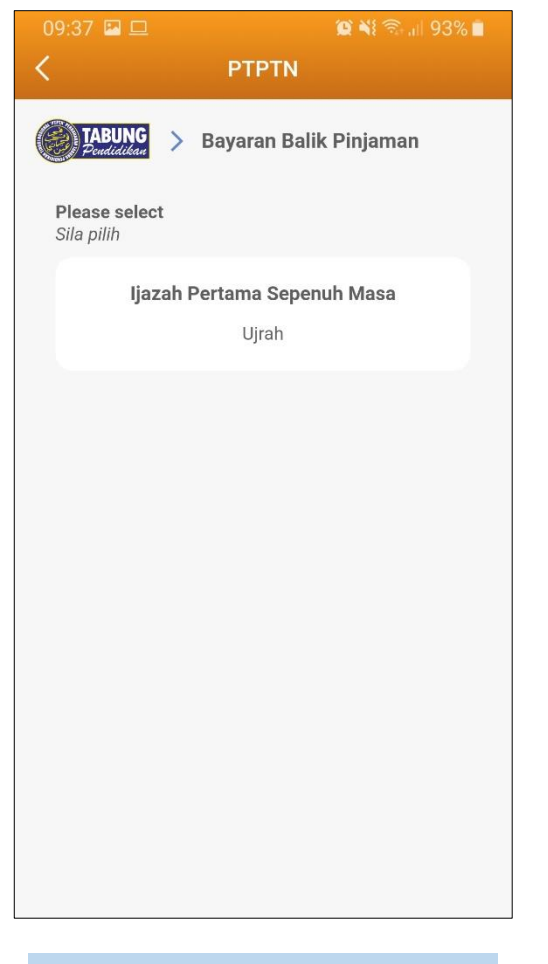

LANGKAH 1 : Paparan halaman utama aplikasi S PAY GLOBAL. LANGKAH 2 : Paparan Produk PTPTN

#### LANGKAH 3 :

Masukkan nombor kad pengenalan, nombor telefon dan alamat emel LANGKAH 4 : Pilih jenis akaun pinjaman

## BAYARAN BALIK PINJAMAN

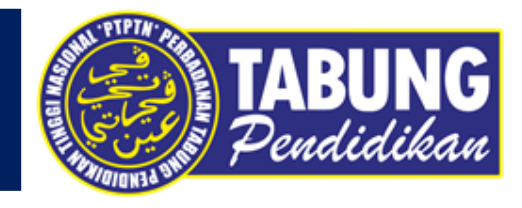

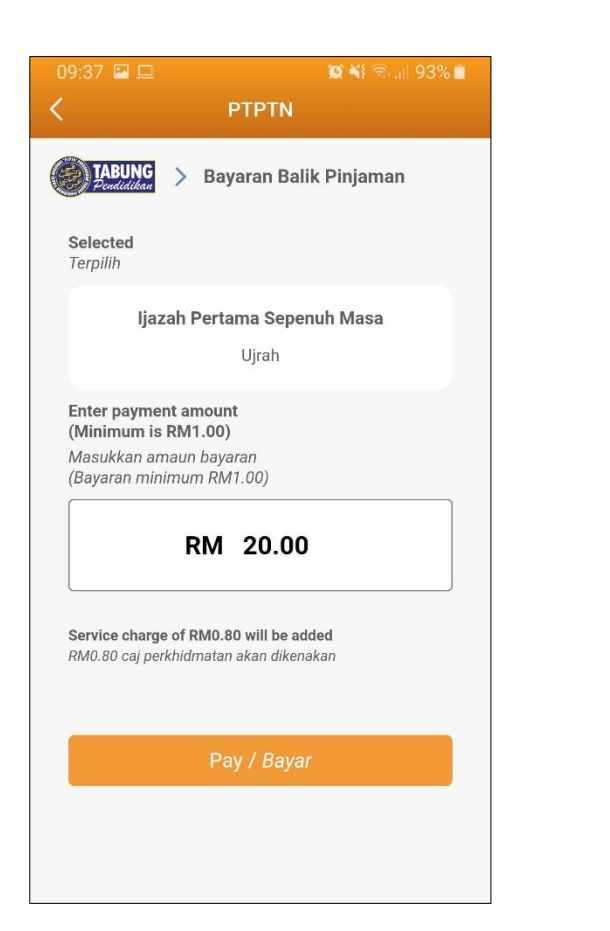

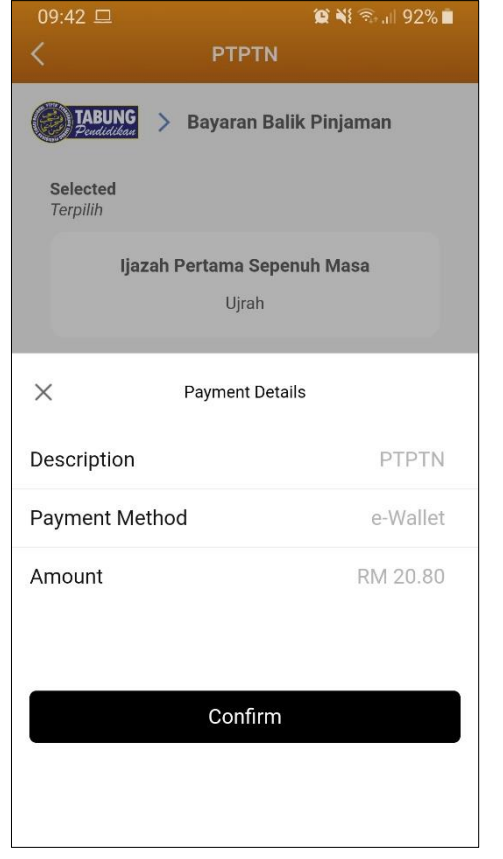

| 10:12 😐                     |                       | 🔉 📲 🖘 💷 89% 🗎    |
|-----------------------------|-----------------------|------------------|
|                             | PTPTN                 |                  |
| TABUNG<br>Pendidikan        | > Bayaran Balik P     | injaman          |
| <b>Selected</b><br>Terpilih |                       |                  |
| Ijazal                      | Pertama Sepenuh       | Masa             |
|                             | Ujrah                 |                  |
| Fator animost               |                       |                  |
| ×                           | Enter Payment PIN     |                  |
|                             |                       |                  |
| • •                         | • •                   | •                |
|                             |                       | Forgot Your PIN? |
| S PAY GLOBAL U              | ses a secured purpose | -built keyboard  |
| 1                           | 2                     | 3                |
| 4                           | 5 6                   |                  |
| 7                           | 8                     | 9                |
|                             | 0                     |                  |

Your Payment is Successful RM 20.80 21 Sep 2021 09:42:47 PTPTN Description Payment to Bayaran Balik Pinjaman IC Number: 9210021 Payment Amount: RM 20.00 Service Charge: RM 0.80 e-Wallet Account - RM 20.74 Campaign None applied - RM 0.00 Voucher None applied - RM 0.00 **Reward Account** - RM 0.06 Transaction No. ZF202109211096340320 Reference No.

09:42 🔛 🗖

LANGKAH 5 : Masukkan jumlah bayaran

#### LANGKAH 6 : Semakan maklumat bayaran

### LANGKAH 7 : Masukkan pin pengesahan

LANGKAH 8 : Paparan transaksi BERJAYA

S2109218557650

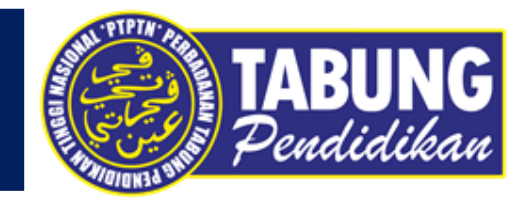

# **SIMPAN SSPN PRIME**

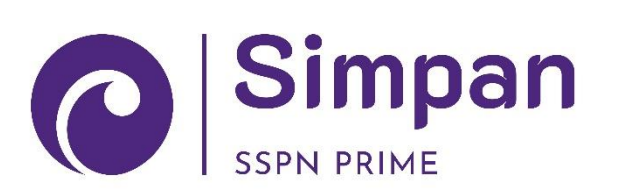

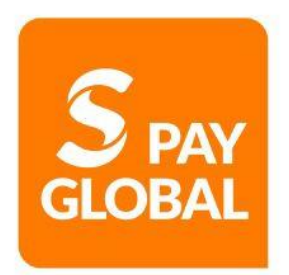

## SIMPAN SSPN PRIME

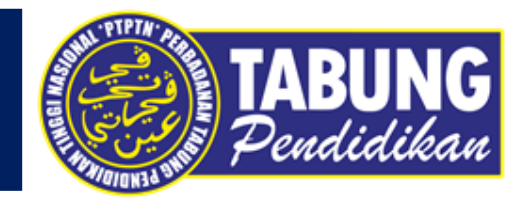

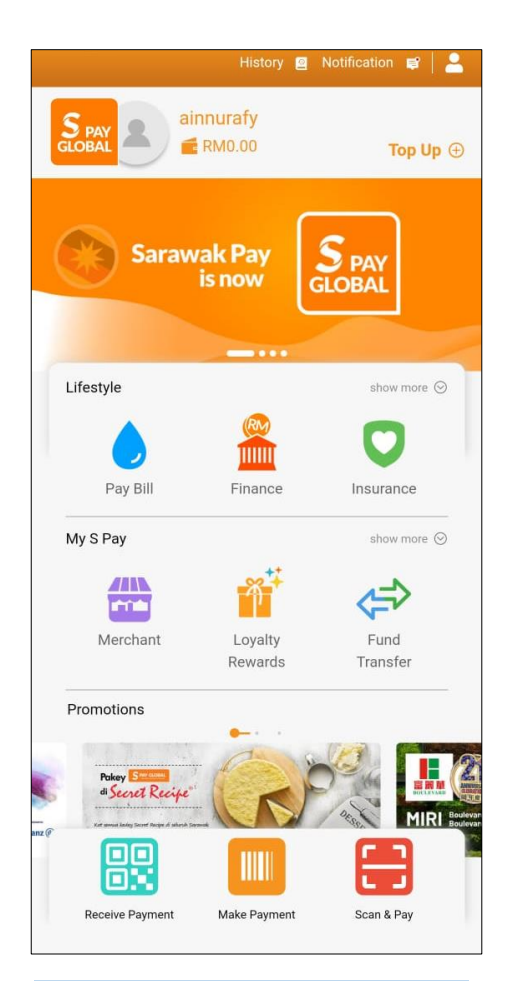

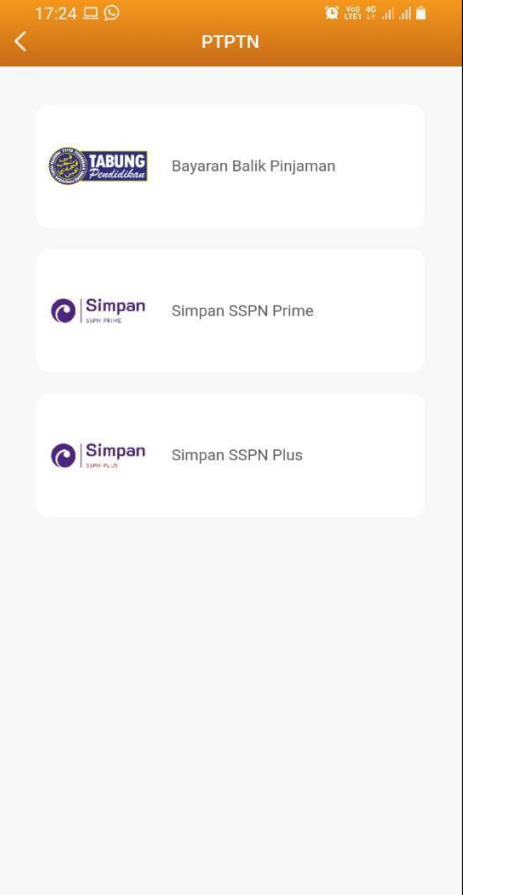

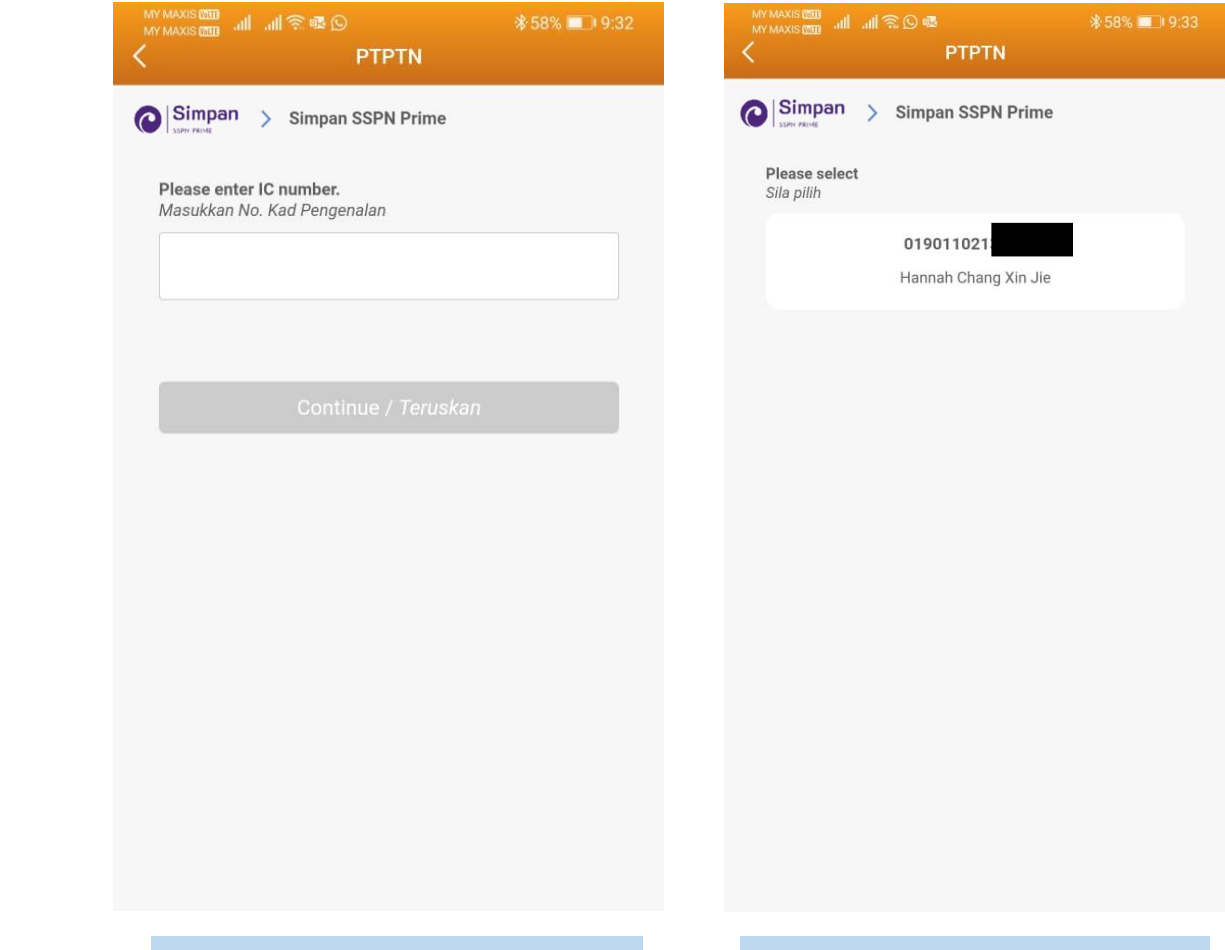

LANGKAH 1 : Paparan halaman utama aplikasi S PAY GLOBAL. LANGKAH 2 : Paparan Produk PTPTN LANGKAH 3 : Masukkan nombor kad pengenalan, nombor telefon dan alamat emel LANGKAH 4 : Pilih jenis akaun simpanan

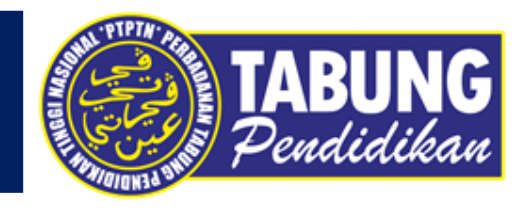

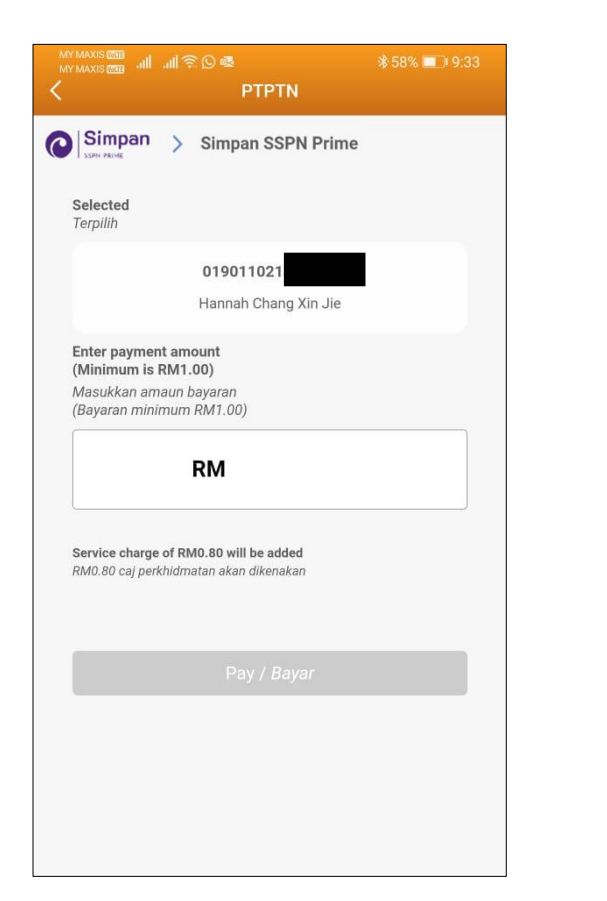

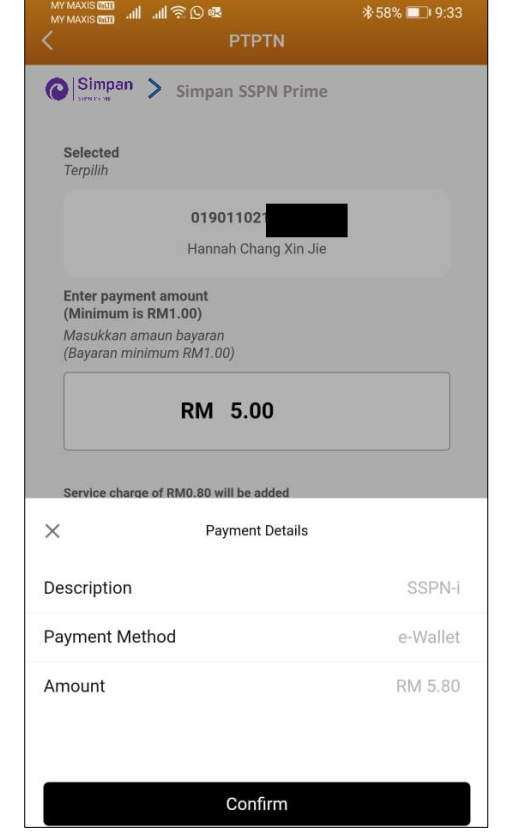

| LANGKAH  | 5:     |         |
|----------|--------|---------|
| Masukkan | jumlah | bayarar |

#### **LANGKAH 6 :** Semakan maklumat bayaran

|                               | PTPTN                           |                                             |
|-------------------------------|---------------------------------|---------------------------------------------|
| Simpan >                      | Simpan SSPN Prim                | e                                           |
|                               |                                 |                                             |
| Terpilih                      |                                 |                                             |
|                               | 019011021                       |                                             |
|                               | Hannah Chang Xin Jie            | _                                           |
| Enter payment                 | amount                          |                                             |
| Masukkan ama                  | un bayaran                      |                                             |
| (Bayaran minin                | num RM1.00)                     |                                             |
|                               | RM 5.00                         |                                             |
|                               |                                 |                                             |
|                               | Enter Payment PIN               |                                             |
|                               |                                 |                                             |
|                               |                                 |                                             |
|                               |                                 |                                             |
|                               |                                 | Forgot Your PIN?                            |
| S PAY GLOBAL ι                | ises a secured purpose-built    | Forgot Your PIN?<br>keyboard                |
| S PAY GLOBAL I                | ises a secured purpose-built    | Forgot Your PIN?<br>keyboard                |
| S PAY GLOBAL U                | ises a secured purpose-built    | Forgot Your PIN?<br>keyboard<br>3           |
| s pay global u<br>1<br>4      | ses a secured purpose-built 2 5 | Forgot Your PIN?<br>keyboard<br>3<br>6      |
| s pay global u<br>1<br>4      | 2<br>5                          | Forgot Your PIN?<br>keyboard<br>3<br>6      |
| s pay global u<br>1<br>4<br>7 | 2<br>5<br>8                     | Forgot Your PIN?<br>keyboard                |
| s pay global u<br>1<br>4<br>7 | 2<br>5<br>8                     | Forgot Your PIN?<br>keyboard<br>3<br>6<br>9 |

### LANGKAH 7 : Masukkan pin pengesahan

|                                                   | Transaction Details                       |  |
|---------------------------------------------------|-------------------------------------------|--|
|                                                   |                                           |  |
|                                                   |                                           |  |
|                                                   | - BM 11 00                                |  |
|                                                   | Success                                   |  |
|                                                   |                                           |  |
| Description Payment to S                          | impan SSPN Prime                          |  |
| 0848092<br>IC Number<br>Payment Ar<br>Service Cha | 480920<br>nount: RM 10.00<br>rge: RM 1.00 |  |
| e-Wallet Accour                                   | nt                                        |  |
| - RM 11.00                                        |                                           |  |
| Campaign                                          |                                           |  |
| None applie                                       | d                                         |  |
| - RM 0.00                                         |                                           |  |
| Voucher                                           |                                           |  |
| None applie                                       | a                                         |  |
| - NW 0.00                                         |                                           |  |
| - RM 0 00                                         |                                           |  |
|                                                   |                                           |  |
| 2021-09-07                                        | 10.21.47                                  |  |
| Transaction No.                                   | 10.21.71                                  |  |
| 7F2021000                                         | 71093909164                               |  |
| 21 202 1090                                       | 100000104                                 |  |
| Hererence No.                                     |                                           |  |

LANGKAH 8 : Paparan transaksi BERJAYA

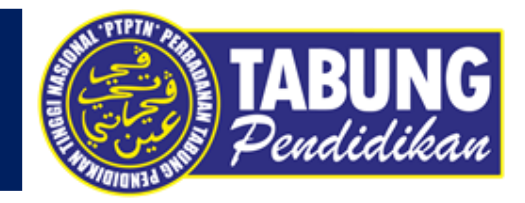

# **SIMPAN SSPN PRIME**

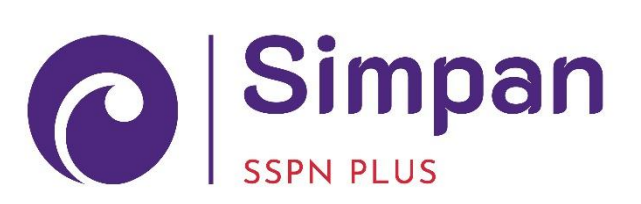

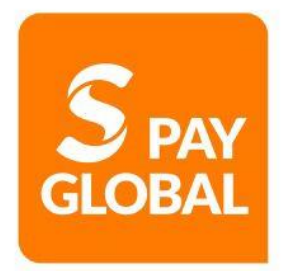

## SIMPAN SSPN PLUS

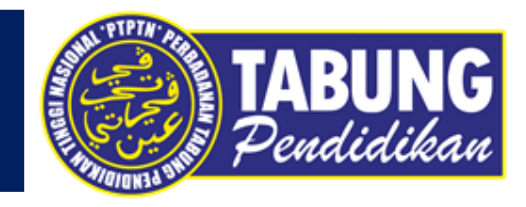

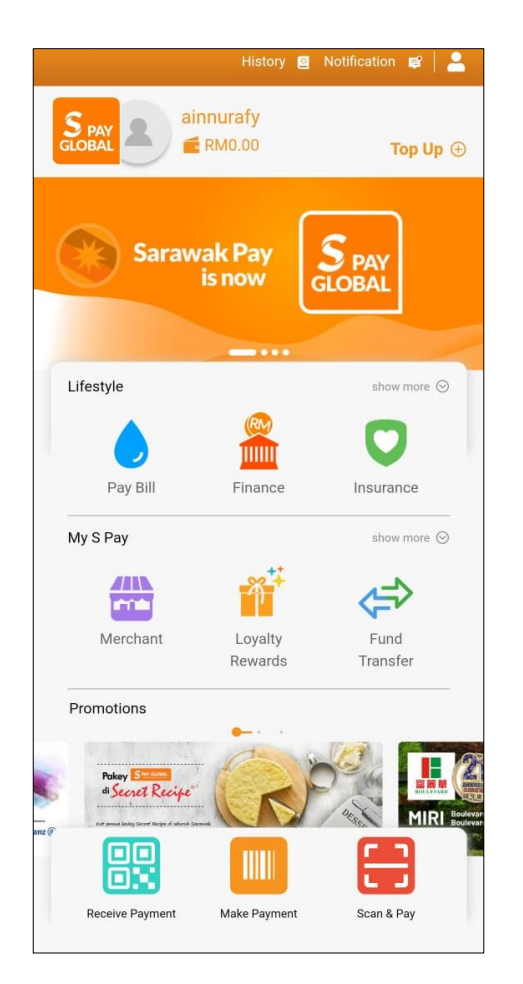

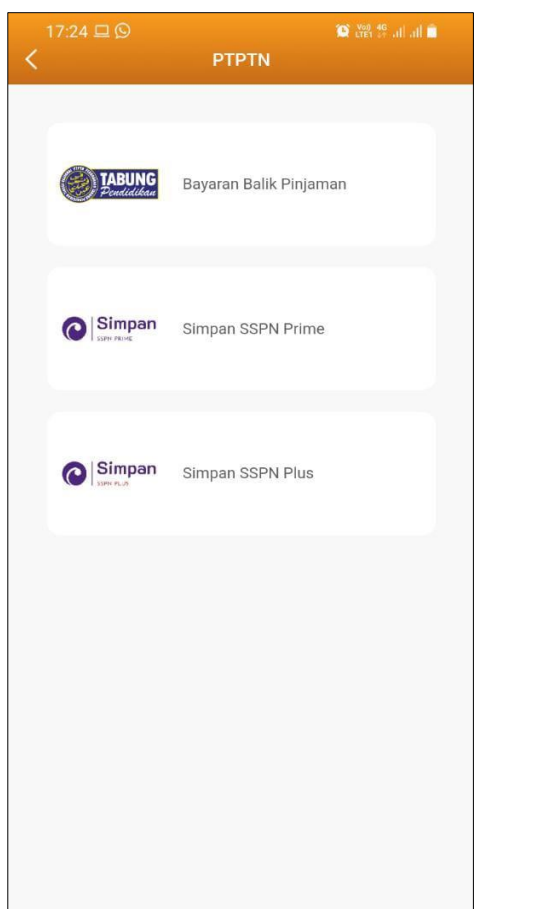

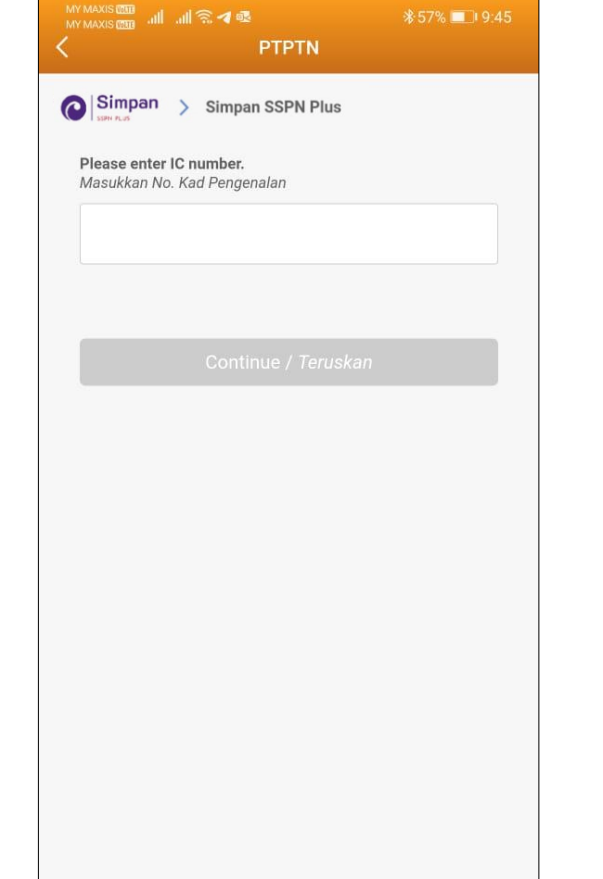

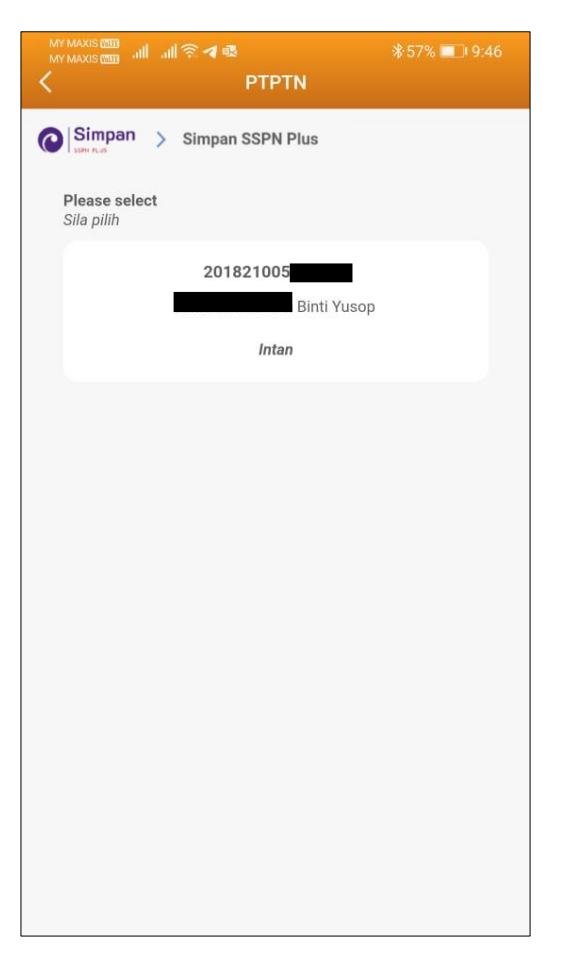

LANGKAH 1 : Paparan halaman utama aplikasi S PAY GLOBAL. LANGKAH 2 : Paparan Produk PTPTN

#### LANGKAH 3 :

Masukkan nombor kad pengenalan, nombor telefon dan alamat emel LANGKAH 4 : Pilih jenis akaun simpanan

## SIMPAN SSPN PLUS

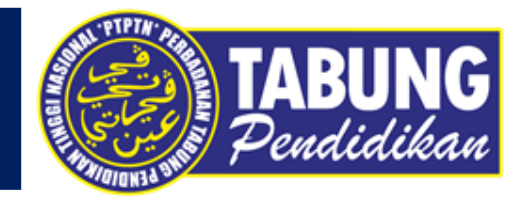

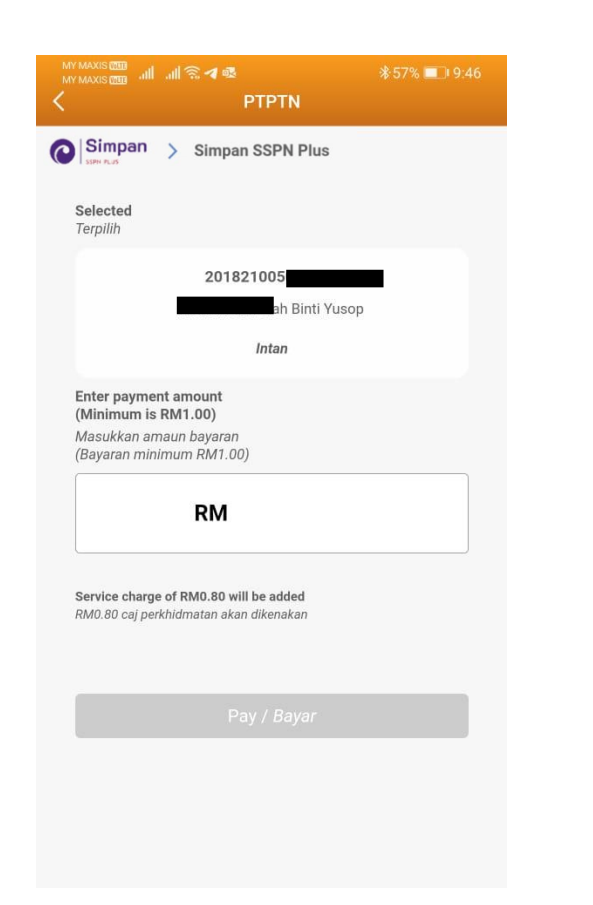

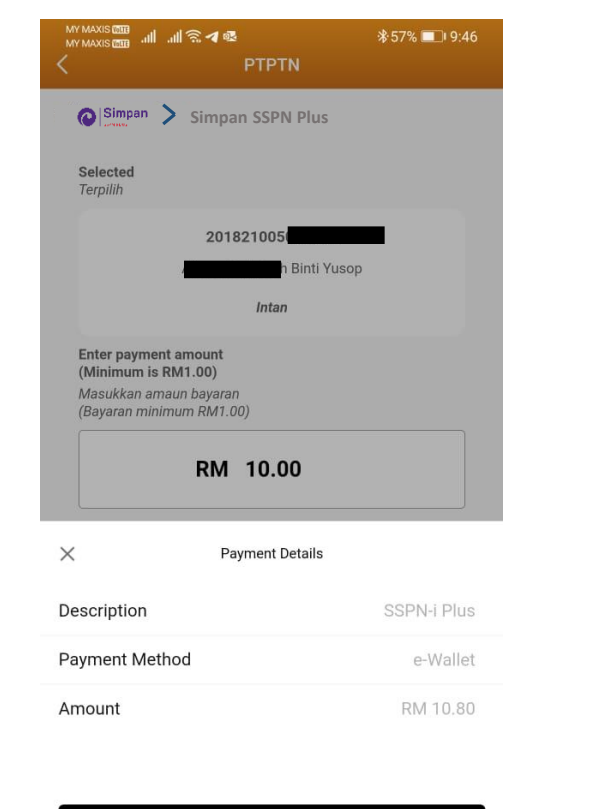

|                                      | S 🛯 🚳                   | ։ 🕸 🕬 💷 🕸 🕸      |
|--------------------------------------|-------------------------|------------------|
| <                                    | PTPTN                   |                  |
| Simpan > S                           | Simpan SSPN Plus        |                  |
| <b>Selected</b><br>Terpilih          |                         |                  |
|                                      | 201821005               | _                |
|                                      | Binti Yus               | ор               |
|                                      | Intan                   |                  |
| Enter payment am<br>(Minimum is RM1  | ount<br>.00)            |                  |
| Masukkan amaun I<br>(Bayaran minimum | bayaran<br>RM1.00)      |                  |
|                                      | DM 10.00                |                  |
| ×                                    | Enter Payment PIN       |                  |
|                                      |                         |                  |
|                                      |                         |                  |
|                                      |                         | Forgot Your PIN? |
| S PAY GLOBAL uses                    | a secured purpose-built | keyboard         |
| 1                                    | 2                       | 3                |
|                                      |                         |                  |
| 4                                    | 5                       | 6                |
| 7                                    | 8                       | Q                |
| '                                    |                         | 9                |
|                                      | 0                       | $\otimes$        |

LANGKAH 7 :

Masukkan pin pengesahan

None applied - RM 0.00 Reward Account - RM 0.00 Date & Time 2021-09-07 10:43:50 Transaction No. ZF202109071093913240 Reference No. S2109077634600

•••

- RM 11.00

Success

Description

20012003

e-Wallet Account

- RM 11.00

Campaign None applied - RM 0.00

Voucher

IC Number: 86030

Payment to Simpan SSPN Plus

Payment Amount: RM 10.00

Service Charge: RM 1.00

LANGKAH 8 : Paparan transaksi BERJAYA

**LANGKAH 5 :** Masukkan jumlah bayaran

#### LANGKAH 6 : Semakan maklumat bayaran

Confirm